# EIB-PDSSE01 PROFIBUS DP 从站通讯卡 说明书

欧瑞传动电气股份有限公司

感谢您选用欧瑞传动 PROFIBUS DP 从站通讯卡!同时,您将享受我们为您提供的全面、真诚的服务!

本手册将为您提供安装调试、操作使用、故障诊断及日常维护的有关注意事项,在安装、使用前请仔 细阅读。请妥善保管以备日后查阅和使用维护。

当您在使用中发现任何问题,而本手册无法为您提供解答时,请与本公司各地经销商或直接与本公司 客服联系咨询。我们的专业技术服务人员将竭诚为您服务,并希望您能对我们的产品提出宝贵的意见和建 议!

内容如有改动,恕不另行通知。版本所有,保留一切权利。

本公司致力于产品的不断优化和功能升级,手册提供资料如有变动,恕不一一通知。最新及详细使用 手册会在公司网站(www.eruadrives.com)上进行公布。

| 前言       |                                         | I  |
|----------|-----------------------------------------|----|
| ⁻,       | 产品概述                                    | 1  |
|          | 1.1 产品介绍                                | 1  |
|          | 1.2 产品功能                                | 1  |
| <u> </u> | 产品规格及外观                                 | 2  |
|          | 2.1 外观尺寸                                | 2  |
|          | 2.2 产品规格                                | 2  |
|          | 2.3 LED 显示                              | 3  |
|          | 2.4 终端电阻                                | 3  |
| 三、       | 安装接线                                    | 5  |
|          | 3.1 通讯卡与变频器的连接                          | 5  |
|          | 3.2 EIB-PDSSE01 通讯卡 PROFIBUS DP 通讯口引脚定义 | 6  |
| 四、       | PROFIBUS DP 通信                          | 7  |
|          | 4.1 PROFIBUS 简介                         | 7  |
|          | 4.2 变频器通讯参数设定                           | 7  |
|          | 4.3 PROFIBUS 通讯地址设定                     | 8  |
|          | 4.4 PPO 类型或周期性数据格式                      | 8  |
|          | 4.4.1 PKW 参数区                           | 9  |
|          | 4.4.2 PZD 过程数据区                         | 10 |
| 五、       | GSD 文件说明                                | 13 |
| 六、       | 应用范例                                    | 14 |
|          | 6.1 系统配置                                | 14 |
|          | 6.2 建立新工程                               | 14 |
|          | 6.3 PROFIBUS DP 总线加入                    | 17 |
|          | 6.4 加入 GSD 文件                           | 21 |
|          | 6.5 参数配置                                | 27 |
|          | 6.6 程序示例                                | 27 |

目录

## 一、产品概述

### 1.1 产品介绍

感谢您使用欧瑞传动 PROFIBUS DP 从站通讯卡。在使用通讯卡之前,请仔细阅读本手册。 EIB-PDSSE01 总线卡,符合 PROFIBUS 现场总线国际标准,专门为欧瑞传动的变频器使用 PROFIBUS 现场总线专门设计的。它可以将欧瑞变频器连接到 PROFIBUS 网络中,并作为一个 PROFIBUS DP 从站存在。

#### 产品命名说明:

名称: EIB-PDSSE01

- E: Eura;
- I: Inverter;
- B: BUS;
- PD: PROFIBUS DP;
- S: Slave;
- S: Serial;
- E: Extern;
- 01: Serial Number;

## 1.2 产品功能

- (1) 支持 PKW 读写变频器参数。
- (2) 支持 PZD 进行变频器控制数据、状态数据的交互。
- (3) 支持波特率自适应,最高达 12Mbps。

## 二、产品规格及外观

## 2.1 外观尺寸

(单位:mm)

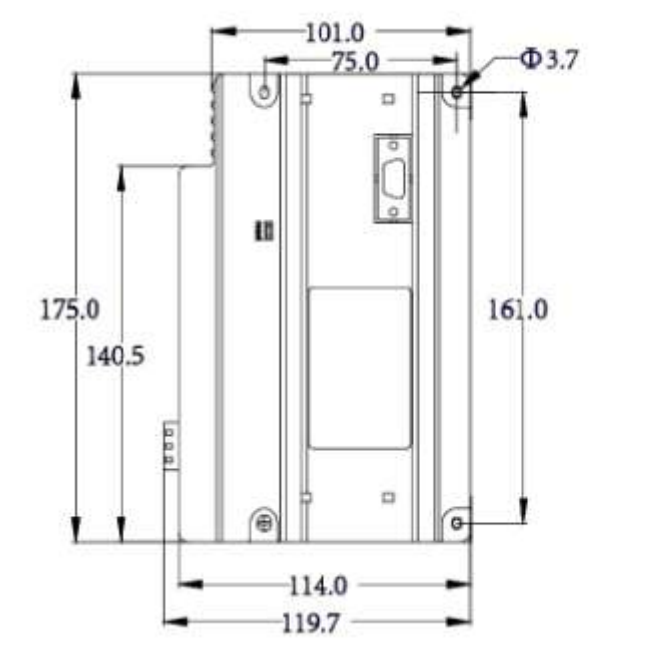

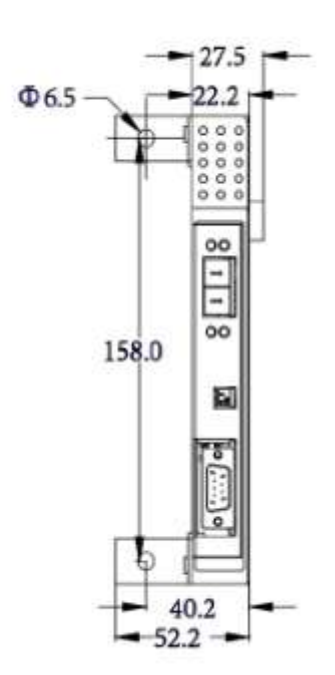

图 2-1 通讯卡外观尺寸图

## 2.2 产品规格

#### PROFIBUS-DP 通讯接口

| 接口   | DB9 接头 |
|------|--------|
| 物理层  | RS-485 |
| 传输线缆 | 屏蔽双绞线  |
| 电气隔离 | 500VDC |

#### 通讯规格

| 信息类型   | 周期性数据交换                                                 |
|--------|---------------------------------------------------------|
| 通讯卡名称  | EIB-PDSSE01                                             |
| GSD 文件 | EURA08CB.gsd                                            |
| 厂商 ID  | 08CB                                                    |
| 自适应波特率 | 9.6kbps;19.2kbps;45.45kbps;93.75kbps;187.5kbps;500kbps; |
|        | 1.5Mbps;3Mbps;6Mbps;12Mbps                              |

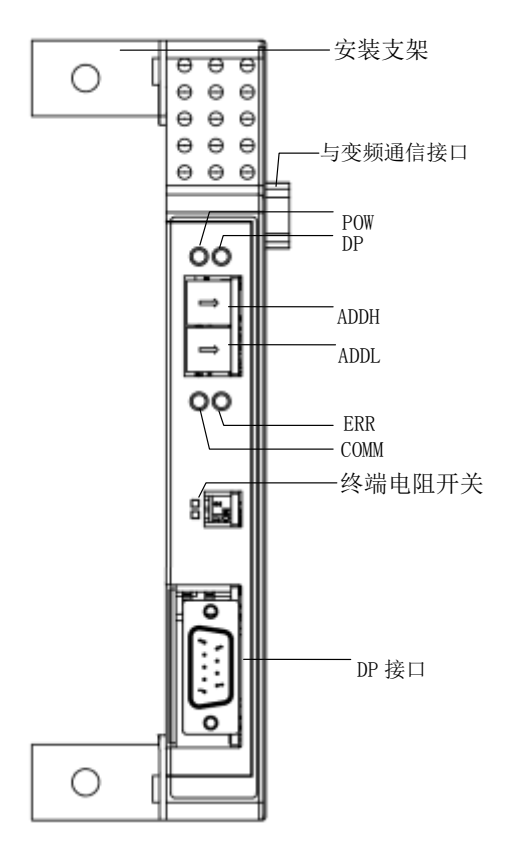

图 2-2 通讯卡外形及结构部件

### 2.3 LED 显示

| LED 状态 | POW  | DP          | сомм     | ERR        |  |  |
|--------|------|-------------|----------|------------|--|--|
| 常亮     | 系统上电 | DP 进入数据交互状态 | 通讯卡与变    | 从站地址设置错误或者 |  |  |
|        |      |             | 频器通信建    | 变频器进入故障状态  |  |  |
|        |      |             | <u>Ì</u> |            |  |  |
| 1Hz 闪烁 | -    | -           | -        | 通讯卡访问变频器功能 |  |  |
|        |      |             |          | 码参数地址不合法   |  |  |
| 2Hz 闪烁 | -    | -           | 通讯卡正在    | 通讯卡访问变频器功能 |  |  |
|        |      |             | 查找变频器    | 码参数数据不合法   |  |  |
| 熄灭     | 系统掉电 | DP 未进入数据交互状 | -        | 通讯卡访问变频器无错 |  |  |
|        |      | 态           |          | 误          |  |  |

## 2.4 终端电阻

终端电阻必须配置在总线系统中第一个或者最后一个装置,而其他站点装置不应该配置 终端电阻。

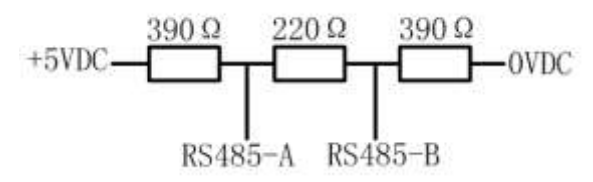

图 2-3 终端匹配电阻示意图

图 2-2 所示终端电阻开关,可选择总线上是否配置终端电阻。两个开关都为 ON 时,配置终端电阻;开关为 OFF 时,不配置终端电阻。

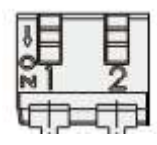

图 2-4 终端电阻开关

注:如果 PROFIBUS DP 连接线上的终端电阻配置了, PROFIBUS DP 卡上的终端电阻就不要配置了。图 2-4 终端电阻开关箭头指向的方向为 ON.

## 三、安装接线

## 3.1 通讯卡与变频器的连接

通讯卡通过 15 针的 D 型连接器与变频器的控制板连接。如下图所示。

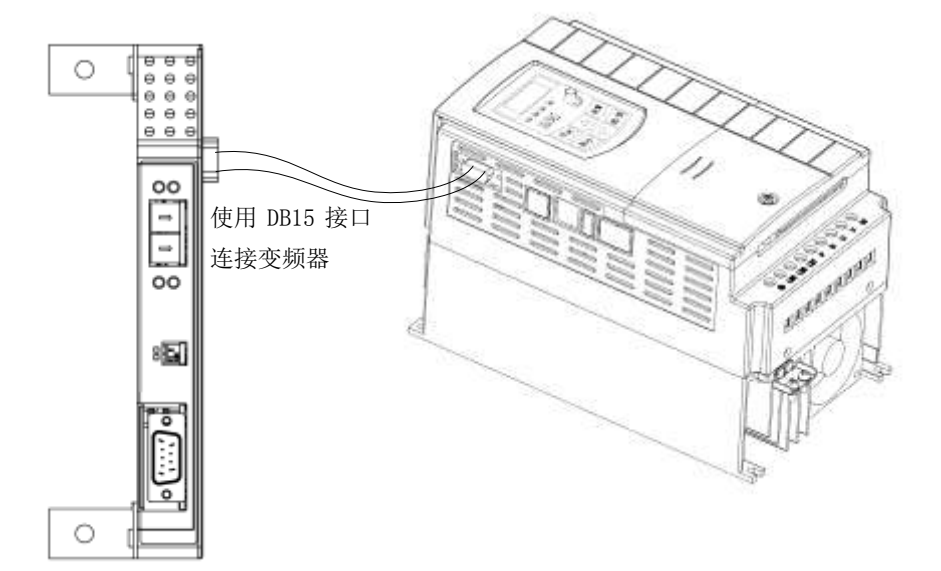

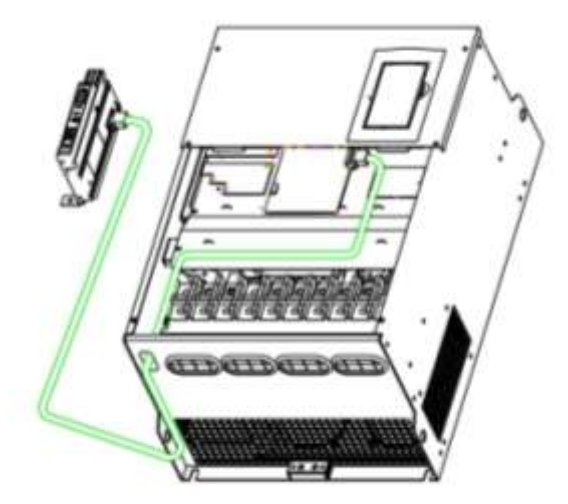

图 3-1 通讯卡与变频器连接示意图

通讯卡与变频器的连接线根据变频器结构大小,现在有三种不同长度的线缆选择。

| 变频器产品       | 长度     | 产品订货号      |
|-------------|--------|------------|
| Frame 2-5   | 300mm  | EIB-E00301 |
| Frame 6-11  | 1800mm | EIB-E01801 |
| Frame 12-15 | 3000mm | EIB-E03001 |

15 针的 D 型连接器针脚示意图如下。

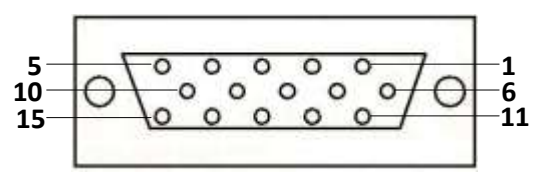

图 3-2 15 针 D 型连接器示意图

| Pins No. | Signal cable |
|----------|--------------|
| 1,6      | GND          |
| 2,7      | RS422 TX+    |
| 3,8      | RS422 TX-    |
| 4,9      | RS422 RX-    |
| 5,10     | 24V          |
| 11,12    | RS422 RX+    |
| 13,14,15 |              |

## 3.2 EIB-PDSSE01 通讯卡 PROFIBUS DP 通讯口引脚定义

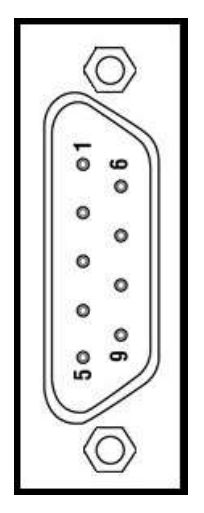

图 3-3 9 针连接器示意图

| 管脚号 | 定义      | 功能描述              |
|-----|---------|-------------------|
| 1   |         | N/C               |
| 2   |         | N/C               |
| 3   | RX/TX-P | 接收/发送数据 P(B-Line) |
| 4   | RTS     | 连接到中继站            |
| 5   | GND     | 5V 电源地            |
| 6   | 5V      | 5V 电源             |
| 7   |         | N/C               |
| 8   | RX/TX-N | 接收/发送数据 N(A-Line) |
| 9   |         | N/C               |

## 四、PROFIBUS DP 通信

### 4.1 PROFIBUS 简介

PROFIBUS 是一个厂商独立、开放的总线标准,广泛应用于生产自动化、过程自动化和 楼宇自动化。厂商的独立性和开放性被 PROFIBUS 标准 EN50170 保护。通过 PROFIBUS,不 同制造商的设备互相交互。适当的接口存在于 PLC,包括西门子、三菱、罗克韦尔等厂商。

PROFIBUS DP 在 DIN 19245 的第三部分有描述。形成了部分的 EN 50170 的 P-Net and WorldFIP。然而需要注意 P-Net 和 WorldFIP 并不与 PROFIBUS 完全匹配,它们使用不同的线 缆和传输技术。

PROFIBUS DP 网络采用高速的 RS485 标准版本,允许多达 12mbaud 波特率。

在一个单一的网络段可以包含最大 32 PROFIBUS DP 站(节点)。使用 RS485 中继站最多 可达到 126 个站点。

PROFIBUS DP 是一种多主、主从、令牌传递网络。更详细的信息,包括详细的指南,提供产品,可以从各种全球 PROFIBUS 用户组织获得。

使用屏蔽双绞线(RS-485)连接。

下面的两种电缆的类型,可以使用,但我们建议 A 型导线,因为它允许更高的速度和 更长的电缆长度。

| 参数(单位)             | A 型导线  | B型导线    |
|--------------------|--------|---------|
| 阻抗 (欧姆)            | 125165 | 100—130 |
| 电容(pF/m)           | <30    | <60     |
| 电阻(欧姆 <b>/</b> km) | <110   | -       |
| 导线直径               | >0.64  | >0.53   |
| 导线截面积              | >0.34  | >0.22   |

表 4-1 传输导线相关参数

表 4-2 导线传输距离

| 波特率(kbps) | 9.6  | 19.2 | 93.75 | 187.5 | 500 | 1500 | 3000-12000 |
|-----------|------|------|-------|-------|-----|------|------------|
| A 型线长度(m) | 1200 | 1200 | 1200  | 1000  | 400 | 200  | 100        |
| B型线长度(m)  | 1200 | 1200 | 1200  | 600   | 200 | -    | -          |

### 4.2 变频器通讯参数设定

使用 PROFIBUS DP 通信卡前,请先对变频器进行设置。如下表所示,具体功能码定义可参考变频器说明书,如与表中定义冲突,以变频器说明书为准。

|      | 通讯相关功能码     |                             |  |  |  |  |  |
|------|-------------|-----------------------------|--|--|--|--|--|
| 功能码  | 功能定义        | 设置值                         |  |  |  |  |  |
| F200 | 起动指令来源      | 3: Modbus 4: 控制面板+端子+Modbus |  |  |  |  |  |
| F201 | 停机指令来源      | 3: Modbus 4: 控制面板+端子+Modbus |  |  |  |  |  |
| F203 | 主频率来源 X     | 10: Modbus                  |  |  |  |  |  |
| F900 | 变频器Modbus地址 | 1                           |  |  |  |  |  |
| F901 | Modbus 模式选择 | 2:RTU                       |  |  |  |  |  |
| F902 | 停止位         | 2: 2 位停止位                   |  |  |  |  |  |
| F903 | 奇偶校验选择      | 0: 无校验                      |  |  |  |  |  |
| F904 | 波特率选择       | 6:57600                     |  |  |  |  |  |

表 4-3 相关变频器功能码参数

### 4.3 PROFIBUS 通讯地址设定

通讯卡外壳上有两个 16 进制的旋拨开关(见图 4-1),用于对 PROFIBUS DP 从站的地址 设置,有效地址范围 0x01-0x7D,对应十进制范围 1-125,其他地址无效。

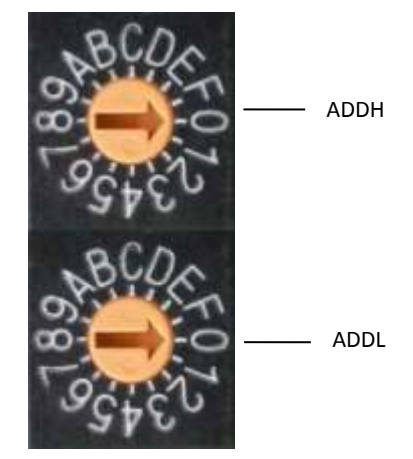

图 4-1 通讯卡站地址设置开关

### 4.4 PPO 类型或周期性数据格式

周期性数据交换,使用 PROFIDrive(可调速传动)定义的 PPO(Parameter/ProcessData Object,参数处理数据对象)类型作为数据传输的格式。PPO类型数据格式包含两部分,PKW (参数区)和 PZD(过程数据区)。

|     | PKW (单位:字)     |     |      |      | PZD (单位:字) |     |      |      |      |      |      |      |      |       |
|-----|----------------|-----|------|------|------------|-----|------|------|------|------|------|------|------|-------|
| Out | PKE            | IND | PWE1 | PWE2 | STW        | HSW | PZD3 | PZD4 | PZD5 | PZD6 | PZD7 | PZD8 | PZD9 | PZD10 |
| In  | PKE            | IND | PWE1 | PWE2 | ZSW        | HIW | PZD3 | PZD4 | PZD5 | PZD6 | PZD7 | PZD8 | PZD9 | PZD10 |
|     | PPO1(12 bytes) |     |      |      |            |     |      |      |      |      |      |      |      |       |
|     | PPO2(20 bytes  |     |      |      |            |     | 1    |      |      |      |      |      |      |       |
|     | PPO3(4bytes)   |     |      |      |            |     |      |      |      |      |      |      |      |       |
|     | PPO4(12 bytes) |     |      |      |            |     |      |      |      |      |      |      |      |       |
|     | PPO5(28bytes)  |     |      |      |            |     |      |      |      |      |      |      |      |       |

#### 名称说明:

| PKW | 参数 ID 值 |
|-----|---------|
| PZD | 过程数据    |
| РКЕ | 参数 ID   |
| IND | 子索引     |
| PWE | 参数值     |
| STW | 控制字符    |
| ZSW | 状态字符    |
| HSW | 主设定值    |
| HIW | 主实际值    |

#### 4.4.1 PKW 参数区

PKW 区包含 PKE、IND、PWE1 和 PWE2 , 共 4 个字。通过 PKW 可以读写变频器参数。

#### 4.4.1.1 PKE

| РКЕ         |            |           |  |  |  |
|-------------|------------|-----------|--|--|--|
| Bit15-bit12 | Bit11-bit8 | Bit7-bit0 |  |  |  |
| Command     | Reserved   | 参数索引高字节   |  |  |  |

Command: 请求或应答 ID

参数索引高字节:参数索引为 2 个字节,此部分为参数索引的高字节,对应变频器参数 的高字节地址。

请求 ID(主站->从站):

| Command         1: 读取参数值           2: 写入参数值(单字) |         | 0: | 无请求       |
|-------------------------------------------------|---------|----|-----------|
| 2: 写入参数值(单字)                                    | Command | 1: | 读取参数值     |
|                                                 |         | 2: | 写入参数值(单字) |

应答 ID(从站->主站):

|         | 0: 无请求                  |
|---------|-------------------------|
| Command | 1: 功能码参数操作正确(读取或更改)     |
|         | 7:请求拒绝(错误码,置于 PWE2 低字节) |

请求拒绝错误码:

|         | 0: 非法参数;  |
|---------|-----------|
| 请求拒绝错误码 | 1: 非法数值;  |
|         | 18: 其它错误; |

#### 4.4.1.2 IND

| IND        |           |  |  |  |
|------------|-----------|--|--|--|
| Bit15-bit8 | Bit7-bit0 |  |  |  |
| 参数索引低字节    | Reserved  |  |  |  |

参数索引低字节:参数索引为2字节,此部分为参数索引的低字节,对应变频器参数的 低字节地址。

#### 4.4.1.3 PWE

PWE 对应所操作参数的数值,大小为 2 个字,可分为 PWE1 和 PWE2。目前欧瑞变频器 的参数都是 2 字节的。当主站执行读时,PWE1 和 PWE2 都为 0;主站执行写时,PWE1 为 0, PWE2 为参数值。当从站响应主站操作时,如果主站操作成功,PWE1 返回 0, PWE2 返回实 际参数值;如果操作失败,PWE1 返回 0, PWE2 返回错误代码。

#### 4.4.1.4 PKW 举例

假设主站读取功能码 F111 的参数值,那么 Command 的值为 1。变频器参数实际地址为 0x010B。假设变频器 F111 的参数值为 0x2710。存在响应成功和响应失败两种情况。如果从 站响应失败,返回错误码为 0x00,表示参数地址不正确。具体如下所示。

|      | PKW 🗵 |    |    |    |    |    |    |    | PZD 🗵 |
|------|-------|----|----|----|----|----|----|----|-------|
| 请求   | 10    | 01 | 0B | 00 | 00 | 00 | 00 | 00 |       |
| 响应成功 | 10    | 01 | OB | 00 | 00 | 00 | 27 | 10 |       |
| 响应失败 | 70    | 01 | OB | 00 | 00 | 00 | 00 | 00 |       |

注: 文中出现的功能码或者参数具体的定义,请查看变频器说明书。

假设主站写功能码 F112,写入参数值为 0x64。写参数时,Command 的值为 2。参数实际地址为 0x010C。存在响应成功和响应失败两种情况。如果从站响应不成功,返回错误码为 0x01,参数数值不正确。具体如下所示。

|      | PKW 🗵 |    |    |    |    |    |    |    | PZD 🗵 |
|------|-------|----|----|----|----|----|----|----|-------|
| 请求   | 20    | 01 | 0C | 00 | 00 | 00 | 00 | 64 |       |
| 响应成功 | 10    | 01 | 0C | 00 | 00 | 00 | 00 | 64 |       |
| 响应失败 | 70    | 01 | 0C | 00 | 00 | 00 | 00 | 01 |       |

#### 4.4.2 PZD 过程数据区

PZD 过程数据区实现主站对变频器参数进行周期性的修改、读取,达到控制和监控变频

器的目的。

|     | PZD ( | PZD (単位:字) |      |      |      |      |      |      |      |       |  |
|-----|-------|------------|------|------|------|------|------|------|------|-------|--|
| Out | STW   | HSW        | PZD3 | PZD4 | PZD5 | PZD6 | PZD7 | PZD8 | PZD9 | PZD10 |  |
| In  | ZSW   | ніw        | PZD3 | PZD4 | PZD5 | PZD6 | PZD7 | PZD8 | PZD9 | PZD10 |  |

#### 4.4.2.1 PZD1、PZD2

PZD1、PZD2 与变频器参数的映射关系是固定的,用户不能设置映射关系。

(1) 主站向从站发送数据时

PZD1=STW (控制字符,映射到变频器控制命令字,对应 Modbus 通信地址 0x2000)。

| 参数地址   | 参数描述(只写)        |
|--------|-----------------|
| 0x2000 | 命令内容含义:         |
|        | 0001: 正转运行(无参数) |
|        | 0002: 反转运行(无参数) |
|        | 0003. 减速停机      |
|        | 0004: 自由停机      |
|        | 0005: 正转点动起动    |
|        | 0006: 正转点动停机    |
|        | 0007: 保留        |
|        | 0008:运行(无方向)    |
|        | 0009: 故障复位      |
|        | 000A: 反转点动起动    |
|        | 000B: 反转点动停机    |
|        | 000C: 休眠唤醒      |

PZD2 = HSW (主设定值,映射到变频器功能码 F113,对应 Modbus 通信地址 0x010D)。

PZD1 = ZSW (状态字,映射到变频器运行状态参数,对应 Modbus 通信地址 0x1005)。

| 参数地址   | 参数描述(只读)                        |                     |  |  |  |  |  |  |
|--------|---------------------------------|---------------------|--|--|--|--|--|--|
| 0x1005 | 传动比/变频器状态                       |                     |  |  |  |  |  |  |
|        | 高字节为传动比,低字节为变                   | 频器状态                |  |  |  |  |  |  |
|        | 变频器状态:                          |                     |  |  |  |  |  |  |
|        | <b>0X00</b> :待机                 | 0X01: 正转运行          |  |  |  |  |  |  |
|        | 0X02:反转运行                       | 0X04: 过电流(OC)       |  |  |  |  |  |  |
|        | <b>0X05:</b> 直流过电压( <b>O</b> E) | 0X06: 输入缺相 (PF1)    |  |  |  |  |  |  |
|        | 0X07: 变频器过载(OL1)                | 0X08: 欠电压(LU)       |  |  |  |  |  |  |
|        | 0X09: 过热(OH)                    | 0X0A: 电机过载(OL2)     |  |  |  |  |  |  |
|        | OXOB: 干扰(Err)                   | 0X37: CE1           |  |  |  |  |  |  |
|        | OXOD: 外部故障(ESP)                 | OXOE: Err3          |  |  |  |  |  |  |
|        | OXOF: Err2                      |                     |  |  |  |  |  |  |
|        | 0X11: Err4                      | 0X12: OC1           |  |  |  |  |  |  |
|        | 0X13: PF0                       | 0X14: 模拟量断线保护(AErr) |  |  |  |  |  |  |
|        | 0X15: EP3                       | 0X16: 欠载保护(EP)      |  |  |  |  |  |  |

<sup>(2)</sup> 从站向主站发送数据时

| 0X17: | РР          | 0X18:  | 压力控  | 空制保护 | (NP) |
|-------|-------------|--------|------|------|------|
| 0X19: | PID 参数设置不合理 | (Err5) |      |      |      |
| 0X2F: | 通讯超时(CE)    |        |      |      |      |
| 0X33: | 看门狗故障(Err6) | 0X34:  | oPEn | 故障   |      |
| 0X36: | ST0         | 0X48:  | ST01 |      |      |

PZD2 = HIW (主设定实际值,映射到变频器输出频率,对应 Modbus 通信地址 0x1000)。

#### 4.4.2.2 PZD3-PZD10

PZD3—PZD10 与变频器参数的映射关系,由主站根据 GSD 文件的配置信息来设置。主站对从站进行参数配置时,下发 PZD3—PZD10 与变频器参数的映射地址。

|               | 地址范围    | 默认地址   |
|---------------|---------|--------|
| PZD3(主站->从站)  | 00xFFFF | 0x0000 |
| PZD4(主站->从站)  | 00xFFFF | 0x0000 |
| PZD5(主站->从站)  | 00xFFFF | 0x0000 |
| PZD6(主站->从站)  | 00xFFFF | 0x0000 |
| PZD7(主站->从站)  | 00xFFFF | 0x0000 |
| PZD8(主站->从站)  | 00xFFFF | 0x0000 |
| PZD9(主站->从站)  | 00xFFFF | 0x0000 |
| PZD10(主站->从站) | 00xFFFF | 0x0000 |
| PZD3(从站->主站)  | 00xFFFF | 0x0000 |
| PZD4(从站->主站)  | 00xFFFF | 0x0000 |
| PZD5(从站->主站)  | 00xFFFF | 0x0000 |
| PZD6(从站->主站)  | 00xFFFF | 0x0000 |
| PZD7(从站->主站)  | 00xFFFF | 0x0000 |
| PZD8(从站->主站)  | 00xFFFF | 0x0000 |
| PZD9(从站->主站)  | 00xFFFF | 0x0000 |
| PZD10(从站->主站) | 00xFFFF | 0x0000 |

## 五、GSD 文件说明

GSD 文件是以 ASCII 格式对 PROFIBUS 总线上的设备进行描述的文件。PROFIBUS 总线上的主从站设备都有自己的 GSD 文件。

PROFIBUS DP 通讯卡 EIB-PDSSE01 的 GSD 文件 EURA08CB.gsd。

## 六、应用范例

使用西门子 PLC 57-300 作为 PROFIBUS DP 主站通过 EIB-PDSSE01 与欧瑞变频器 E2000 进行数据交互。具体操作如下。

### 6.1 系统配置

首先正确连接系统设备,按照表 4-3 设置好变频器功能码参数。

### 6.2 建立新工程

打开 SIMATIC Manager 软件,软件界面如图 6-1 所示。

| SIBATIC Runnger                   |                                  |     |
|-----------------------------------|----------------------------------|-----|
| Eile FLC View Options Mindow Help |                                  |     |
|                                   |                                  |     |
|                                   |                                  |     |
|                                   |                                  |     |
|                                   |                                  |     |
|                                   |                                  |     |
|                                   |                                  |     |
|                                   |                                  |     |
|                                   |                                  |     |
|                                   |                                  |     |
|                                   |                                  |     |
|                                   |                                  |     |
|                                   |                                  |     |
|                                   |                                  |     |
|                                   |                                  |     |
|                                   |                                  |     |
|                                   |                                  |     |
|                                   |                                  |     |
|                                   |                                  |     |
| Trans F1 to get Help.             | TCP/12 -> Intel 00 025798 Gigabi | T T |

图 6-1

选择 File-> New Project Wizard 建立新工程,出现工程向导界面,点击 "Next",如图 6-2 所示。

| STEP 7 Wizard: "New                                                                                                    | Project"                                                                                                    |                                                                                         | <b>X</b>                                             |
|----------------------------------------------------------------------------------------------------|----------------------------------------------------------------------------------------------------|-----------------------------------------------------------------------------------------|------------------------------------------------------|
| 🎨 Introduction                                                                                                    |                                                                                                    |                                                                                         | 1(4)                                                 |
| BanDa<br>BanDa<br>BanDa | STEP 7 Wizard: "New<br>You can create STEP 7<br>the STEP 7 Wizard. Yo<br>immediately.<br>Click one of the followi<br>"Next" to create your p<br>"Finish' to create your p | / Project" 7 projects quickly a<br>u can then start pring options: project step-by-step | and easily using<br>ogramming<br>p<br>o the preview. |
| Display Wizard on starting                                                                                                    | the SIMATIC Manager                                                                                                    |                                                                                         | Previe <u>w</u> >>                                   |
| < Back Next >                                                                                                    | Finish                                                                                                    | Cancel                                                                                  | Help                                                 |

图 6-2

根据实际使用的 S7-300 的 PLC 型号选择具体的 CPU 型号,本例使用的 CPU315-2PN/DP。 点击 "Next"。如图 6-3 所示。

| STEP 7 Wizard: "New                                        | Project"                                                                                                    |                                                                                                    |                                                                              |
|------------------------------------------------------------|----------------------------------------------------------------------------------------------------|----------------------------------------------------------------------------------------------------|------------------------------------------------------------------------------|
| Which CPU are you usin                                     | g in your project?                                                                                             |                                                                                                    | 2(4)                                                                         |
| CP <u>U</u> :<br><u>C</u> PU name:<br>MPI <u>a</u> ddress: | CPU Type<br>CPU314 C-2 PtP<br>CPU315<br>CPU315-2 DP<br>CPU315-2 PN/DP<br>CPU316-2 DP<br>CPU315-2 PN/DP(1)<br>2 | Order No<br>6ES7 314-6BG03-0<br>6ES7 315-1AF03-0<br>6ES7 315-2AH14-0<br>6ES7 315-2EH14-0<br>6ES7 316-2AG00-0<br>6ES7 317 2A H0 0<br>8ES7 317 2A H0 0 | ABO<br>ABO<br>ABO<br>ABO<br>ABO<br>ABO<br>ABO<br>ABO<br>S/1000<br>ection; S7 |
| < <u>B</u> ack <u>N</u> ext >                              | Finish                                                                                                    | Cancel                                                                                                    | Help                                                                         |

图 6-3

选择程序块及 PLC 编程语言。通常默认选择程序块 "OB1", 梯形图编程语言, 如图 6-4 所示。点击 "Next"。

| STEP 7 Wizard: "New                     | Project"           |                     |                    |
|-----------------------------------------|--------------------|---------------------|--------------------|
| I Which blocks do you want to add? 3(4) |                    |                     |                    |
| Bloc <u>k</u> s:                        | Block Name         | Symbolic Name       |                    |
|                                         | ✓ OB1              | Cycle Execution     |                    |
|                                         | □ OB10             | Time of Day Interru | pt 0               |
|                                         | 🗆 OB11             | Time of Day Interru | pt 1               |
|                                         | 🗆 OB12             | Time of Day Interru | pt 2               |
|                                         | 🗆 OB13             | Time of Day Interru | pt 3 💌             |
|                                         | Select <u>A</u> ll |                     | Help on <u>O</u> B |
| Г                                       | Language for Sel   | ected Blocks        |                    |
|                                         | ⊂ s <u>i</u> l     | ● LAD               | C EBD              |
| ☐ Create with <u>s</u> ource files      |                    |                     | Previe <u>w</u> >> |
| < Back Next >                           | Finish             | Cancel              | Help               |

图 6-4

输入工程名称,点击: "Finish"。如图 6-5 所示。

| STEP 7 Vizard: "New           | Project"                                                                                                    | ×    |
|-------------------------------|----------------------------------------------------------------------------------------------------|------|
| 🏐 What do you want to ca      | ll your project?                                                                                                | 4(4) |
| Project name:                 | EIB_PSS100_test                                                                                                 |      |
| Existing projects:            | S7_Pro1<br>test1<br>test2                                                                                       |      |
|                               | Check your new project in the preview.<br>Click "Finish" to create the project with the displayed<br>structure. |      |
|                               | Previe <u>w</u> >>                                                                                              | ,    |
| < <u>B</u> ack <u>N</u> ext > | Finish Cancel Help                                                                                              |      |

图 6-5

新工程建立后出现新的界面,如图 6-6 所示。

| SIMATIC Manager - EIB_PSS100_test                                                                                                    |      |
|----------------------------------------------------------------------------------------------------|------|
| Lie Lite Innert MC Zier Hotons Linder Halp<br>D 😅 🔐 🚍 X Ra 🖻 🏫 🔍 🐾 💈 🎠 🖽 🖬 💽 (Ho Filter > 💽 🍞 💥 🖷 🛱 🗖 💱                                                                                                    |      |
| 🖹 EIB_PSS100_test — F:\Program Files\Siemens\Step7\s7proj\EIB_PS^1 🛛 💽 🖸 🔀                                                                                                    |      |
| Ella FSSLOD_test<br>Ella STMATIC 300 Statio<br>Ella STMATIC 300 Statio<br>Ella Strates<br>Sources<br>Ella Rate<br>Ella Rate<br>Ella Rat |      |
|                                                                                                    |      |
| Fress F1 to get Help. TCP/IF -> Intel 00 025799 Gigabi                                                                                                    | 1. 1 |

图 6-6

## 6.3 PROFIBUS DP 总线加入

选择工程目录下的"SIMATIC 300 Station"会出现如图所示界面。如图 6-7 所示。

| SINATIC Manager - EID_PSS100_test                                                                                                    |  |
|----------------------------------------------------------------------------------------------------|--|
| zile Edit Intert PLC Zier Options Einder Enly<br>□ 😅 🔐 == 🗶 Ra 🖻 🎰 © 🐾 💈 🎠 🖽 🎟 💽 (Bo Filter > 💽 📝 😤 🖷 🖶 🛄 🐶                                               |  |
| 🖹 EIB_PSS100_test — F:\Program Files\Siemens\Step7\s7proj\EIB_PS~1 💦 🔽 🔀                                                                                  |  |
| HI JSS100_test<br>D Rudewe<br>CF0315-2 FW/DF(1)<br>T CF0315-2 FW/DF(1)<br>T STMATE 200_Station<br>T STMATE 200_Station<br>Sources<br>D Sources<br>D Decks |  |
| e si si si si si si si si si si si si si                                                                                                    |  |
| Fress F1 to get Help. TCF/IF -> Intel 00 825799 Gigabi                                                                                                    |  |
| 图 6-7                                                                                                    |  |

双击"Hardware"会出现一个硬件配置界面,如图 6-8 所示。

| Station Idit Insert IL Fier Options Finder Help                                                                                                    | - 6 - 6                                                                                                    |
|----------------------------------------------------------------------------------------------------|----------------------------------------------------------------------------------------------------|
|                                                                                                    | Eind At                                                                                                    |
| II         #III/DF           II         III/DF           III         III/DF           III         III/DF           III         III/DF           III         III/DF           III         III/DF           III         III/DF           III         III/DF           III         III/DF           III/DF         III/DF           III/DF         III/DF <th>PROFIBUE DP     PROFIBUE DP     Additional Field Devices     + Switching Devices     + Switching     + Switching     + Switching Devices     + Sw</th> | PROFIBUE DP     PROFIBUE DP     Additional Field Devices     + Switching Devices     + Switching     + Switching     + Switching Devices     + Sw                                                                                                    |
| 2         3         CPU315-2         PM/MP (1)68ST V3.12         2         2047/2           JI         JM2/DP         2         2047/2         2         2047/2           JZ         JM-JO         2045/2         2045/2         2         2           JZ         JPr-JO         2045/2         2         2         2           JZ         JPr-JO         2045/2         2         2         2           JZ         Jort J         2045/2         2         2         2         2         2         2         2         2         2         2         2         2         2         2         2         2         2         2         2         2         2         2         2         2         2         2         2         2         2         2         2         2         2         2         2         2         2         2         2         2         2         2         2         2         2         2         2         2         2         2         2         2         2         2         2         2         2         2         2         2         2         2         2         2                                                                                                             | + ENCODER<br>+ F 200B<br>+ F 200C<br>+ F ET 200cco<br>+ F ET 200iSP<br>+ F T 200iSP<br>+ F T 200SP<br>+ F T 200SP<br>+ F |

图 6-8

双击 "MPI/DP 会出现如下界面",选择接口类型为 "PROFIBUS"。如图 6-9 所示。

| Properties - MPI/DP - (RO/S2.1)                      | ×        |
|------------------------------------------------------|----------|
| General Addresses Operating Mode Configuration Clock |          |
| Short MPI/DP                                         |          |
|                                                      | <u>~</u> |
|                                                      |          |
|                                                      | ≤        |
| Nemo: MPT/DP                                         | _        |
|                                                      |          |
|                                                      |          |
| Address: 2                                           |          |
| Networked: No Properties                             |          |
|                                                      |          |
|                                                      |          |
|                                                      |          |
|                                                      |          |
| OK Cancel Helm                                       |          |
|                                                      |          |

图 6-9

点击上图中的 Properties 会出现下图。Address 是 DP 主站的站地址,可以更改。

| Propertie        | s - PROFIBUS interface | TPI/DP (R0/S2.                           | D 🛛                     |
|------------------|------------------------|------------------------------------------|-------------------------|
| General          | Parameters             |                                          |                         |
| <u>A</u> ddress: | 2                      | If a subnet is sel<br>the next_available | Lected,<br>e address is |
| <u>S</u> ubnet:  |                        |                                          |                         |
| n                | ot networked           |                                          | <u>N</u> ew             |
|                  |                        |                                          | Properties              |
|                  |                        |                                          | Delete                  |
|                  |                        |                                          |                         |
| OK               | ]                      | Can                                      | cel Help                |

图 6-10

点击上图中的"New"出现如下界面,对 DP 总线的波特率进行设置。点击"OK"返回。 如图 6-11 所示。

| Properties - Ne                      | subnet PROFIBUS                                                                              |
|--------------------------------------|----------------------------------------------------------------------------------------------|
| General Network S                    | ettings                                                                                      |
| <u>H</u> ighest PROFIBUS<br>Address: | 126 Change                                                                                   |
| <u>T</u> ransmission Rate            | 45.45 (31.25) Kbps<br>93.75 Kbps<br>187.5 Kbps<br>500 Kbps<br>1.5 Mbps<br>3. Mbps<br>3. Mbps |
| <u>P</u> rofile:                     | DP<br>Standard<br>Universal (DP/FMS)<br>User-Defined<br><u>Bus Parameters</u>                |
|                                      |                                                                                              |
| OK                                   | Cancel Help                                                                                  |

图 6-11

返回后,下图空白框中出现了一个信息,PROFIBUS 1.5Mbps,就是之前设置的 DP 总线。 点击 "OK"。

| Properties - PROFIBUS interface <b>MPI/DP</b> (RO/S | (2.1) 🛛 🔀                    |
|-----------------------------------------------------|------------------------------|
| General Parameters                                  |                              |
| Address: 2 If a subnet is<br>the next avail         | selected,<br>able address is |
| Highest address: 126                                |                              |
| Transmission rate: 1.5 Mbps                         |                              |
| Subnet:<br>not networked<br>PROFIBUS(1) 1.5 Mbps    | <u>N</u> ew                  |
|                                                     | P <u>r</u> operties          |
|                                                     | De <u>l</u> ete              |
|                                                     |                              |
|                                                     |                              |
|                                                     |                              |
|                                                     |                              |
| OK                                                  | Cancel Help                  |

图 6-12

| Properties - MPI/DP - (RO/S2.1)                      |          |
|------------------------------------------------------|----------|
| General Addresses Operating Mode Configuration Clock |          |
| Short MPI/DP                                         |          |
|                                                      | <u>^</u> |
|                                                      | ~        |
|                                                      |          |
| Name: MPI/DP                                         |          |
| Interface                                            |          |
| Type: PROFIBUS                                       |          |
| Address: 2                                           |          |
| Retworked. les                                       |          |
| <u>C</u> omment:                                     |          |
|                                                      |          |
|                                                      | ~        |
| OK Cancel                                            | Help     |
|                                                      | _        |

图 6-13 在配置示意图中出现一条总线,如图 6-14 所示。

出现如下界面,点击"OK"

|                                                                   | 18   <b>sin s</b> |                                   |   | 12 N?    |   |                                       |                                                                                                    |                                               |
|-------------------------------------------------------------------|-------------------|-----------------------------------|---|----------|---|---------------------------------------|----------------------------------------------------------------------------------------------------|-----------------------------------------------|
| 0) III.<br>2 III CPW315-2 PI                                      | / <b>IF</b> (1)   |                                   |   |          | 0 | Eind Frofil S                         | t under d                                                                                                    |                                               |
| 0) 10                                                             |                   |                                   |   | 2        |   | * * * * * * * * * * * * * * * * * * * | Mitional Field I<br>Switching Davi<br>To<br>Gateway<br>Compatible PHO<br>R-Object<br>used-Loop Contr-<br>onfigured Station<br>'WO slaves                                                                                                    | )evices<br>res<br>FIBUS DF Sle<br>oller<br>ns |
| Nobel<br>CrW315-2 PN/NF(1)<br>NF1/DF<br>PN-TD<br>Port 1<br>Port 2 | 0.7.M             | 1<br>2047<br>2045<br>2045<br>2044 | Q | Connest: |   |                                       | //AS-1<br>//FA Link<br>COOME<br>7 2008<br>7 2000<br>7 2000<br>7 2001<br>7 2001<br>7 2000000000000000000000000000000000000 |                                               |
|                                                                   |                   |                                   |   |          |   | FROPIEUS-DP<br>and CT (dis            | slaves for SIMA<br>tributed rack)                                                                                                    | JIC 57, W7,                                   |

图 6-14

## 6.4 加入 GSD 文件

选择硬件配置中"Options"->"Install GSD File",如图 6-15 所示。

| B B Config: C        | mfiguring hardware                     |                             |            |                                                                                                    |
|----------------------|----------------------------------------|-----------------------------|------------|----------------------------------------------------------------------------------------------------|
| Station BL Fice      | Detions Halp                           |                             |            |                                                                                                    |
| D @ 3. H H:          | Dastinigs                              | Cultaint                    |            |                                                                                                    |
|                      | Edit Cutalog Profile<br>Update Catalog |                             | Tint       |                                                                                                    |
|                      | Install BY Updates                     |                             | Profit     | Pro lot                                                                                                    |
|                      | Install 90 File                        |                             |            | jotundera Z                                                                                                    |
|                      | gind in Service & Support.             |                             | - <b>2</b> | PROFIDES OF<br>Additional Field Devices                                                                                                    |
|                      | Denate Will file for X-Deet            | (a.)                        |            | H General                                                                                                    |
|                      |                                        |                             | **         | 770 1: 4 273 , 2 720<br>770 2: 4 273 , 6 720<br>770 3: 0 774 , 2 720<br>770 4: 0 273 , 6 720<br>770 5: 4 775 , 4 775 , 10 720<br>770 5: 4 775 , 10 720<br>770 5: 4 775 , 10 720 5: 4 775 , 10 720 5: 4 775 , 10 720 5: 4 7 |
| Installs new GED fil | es in the system and updates           | the contents of the catalog |            |                                                                                                    |

图 6-15

出现安装 GSD 文件的界面,找到 GSD 文件存在的目录,选择 GSD 文件后,点击"Install"。 如图 6-16 所示。

| Install GSD             | Files     |         |                      |               |           | ×      |
|-------------------------|-----------|---------|----------------------|---------------|-----------|--------|
| I <u>n</u> stall GSD Fi | les:      |         | from the dired       | tory          | •         |        |
| F:\                     |           |         |                      |               |           | Browse |
| File<br>EURAO8CB.GSD    | Release   | Version | Languages<br>Default |               |           |        |
|                         |           |         |                      |               |           |        |
|                         |           |         |                      |               |           |        |
|                         |           |         |                      |               |           |        |
|                         |           |         |                      |               |           |        |
|                         |           |         |                      |               |           |        |
| Install                 | <u></u> b | ow Log  | Select <u>A</u> l    | l <u>D</u> es | elect All |        |
| Close                   |           |         |                      |               |           | Help   |

图 6-16

GSD 安装成功后会出现下图界面。

| Install GSD Files                                                                              | ×              |
|------------------------------------------------------------------------------------------------|----------------|
| Install GSD Files: from the directory                                                          |                |
| F:\                                                                                            | <u>B</u> rowse |
| File         Release         Version         Languages           EURA08CB.GSD          Default |                |
| Install GSD File (13:4986)                                                                     |                |
| Installation was completed successfully.                                                       |                |
| EIB-PSS100                                                                                     |                |
| Install Show Log Select All Deselect All                                                       |                |
| Close                                                                                          | Help           |

图 6-17

安装 GSD 文件后,会出现下图界面,右侧出现一栏 DP 模块。选中下图中的总线,双击

| 右侧栏中的 EIB-PDSSE01, | 进行 DP 从站添加。 |
|--------------------|-------------|
|--------------------|-------------|

| and B I        | Intert [L  | . 11.           | w Upt | a non a | X10        | dow | Belp                              |     |                                                                                                    |                                          | 100           |
|----------------|------------|-----------------|-------|---------|------------|-----|-----------------------------------|-----|----------------------------------------------------------------------------------------------------|------------------------------------------|---------------|
|                |            | <b>A</b> , ROLL | -     | in it   | 即口         |     | ur ny                             |     |                                                                                                    |                                          |               |
| no) un         |            |                 |       |         |            |     |                                   | 1   | 2. 10                                                                                                    | 7                                        |               |
| 1              |            | a same          | 20    | ~       |            |     |                                   |     | Find                                                                                                    | 0                                        | nt            |
| 2              | CP8315-2 P | s/Dr (          | 1)    |         |            |     |                                   |     | Profil                                                                                                    | Standard                                 |               |
| <i>n</i> []    | KFI/DF     |                 |       |         | 1          |     | PROFTRIS (1) - TP master system ( | 11  | 1                                                                                                    |                                          |               |
| 17             | PM-ID      | -               | -     |         | <u>ا</u> ب | -   | The low try. In addition of the   |     | 2.00                                                                                                    | ROFIBUS BP                               | 20-21-22      |
| E2 P1          | Port 1     |                 |       | 8       |            |     |                                   |     | (P1                                                                                                    | Additional Field I                       | Devices       |
| 12 12          | Port 2     |                 |       |         |            |     |                                   |     | 1 3                                                                                                    | Draves                                   |               |
| 1              |            |                 |       | ~       |            |     |                                   |     |                                                                                                    | T T ATT ACC.                             | ~             |
| - C.           |            | -               | _     |         |            |     |                                   | 50  | 1 2                                                                                                    | H M 818-7551                             |               |
|                | -          |                 |       |         |            |     |                                   | M   |                                                                                                    | Switching Bevi                           | ces           |
|                |            | _               | _     | _       | _          | _   |                                   | 2   |                                                                                                    | 10                                       |               |
| and the second | 85         |                 |       |         |            |     |                                   |     |                                                                                                    | Cateway                                  | FT5107 88 271 |
| (0) 1          | 8 ()       |                 |       |         |            |     |                                   |     |                                                                                                    | S Compatible FRD                         | F1805 10 5189 |
| 1.00           |            | lo l            |       | . 1     | - 1        |     | l.c                               | - 1 | 1.4                                                                                                    | Cland-Los Conto                          |               |
| a woon         | •          | W               |       | 12.0    | ****       | 4   | concert                           |     |                                                                                                    | Crosed Loop Contro<br>Confirment Station | OTT #2        |
| I III cause    |            | No BOY          | 10 1  | -       | -          | 4 3 |                                   |     | 1 2 2                                                                                                    | DP WI alleman                            | 1.12          |
| T A PT/DP      | 2 18/81 (1 | 10831           | 13.1  | -       | 33.72      | 1   |                                   | _   | 1.1                                                                                                    | DP/AS-i                                  |               |
| ER ER          |            | +               |       |         | 20.00      | -   |                                   |     | 1.1                                                                                                    | DP/PA Link                               |               |
| Part 1         |            | -               |       | - 1     | 2015       | -   |                                   | _   | 1.1                                                                                                    | I ENCODER                                |               |
| 2 Part 2       |            | -               |       |         | 2044       | 1   |                                   | -   |                                                                                                    | T ET 2008                                |               |
| a awaa         |            | -               |       |         | 10.44      |     |                                   |     |                                                                                                    | NT 2000                                  |               |
| -              |            | -               | -     | -       | -          | -   |                                   |     |                                                                                                    |                                          | 111           |
|                |            | +               |       | -       | -          |     |                                   |     | Contractory of the local division of the local division of the loc |                                          |               |
| -              |            | -               | -     | -       | -          |     |                                   | _   | FROPIEU                                                                                                    | STOP slaves for SIMA                     | aic 57, M7,   |
|                |            | -               |       | -       | -          |     |                                   | -   | 44.94                                                                                                    | (all stributes PACK)                     |               |
|                |            |                 |       |         |            |     |                                   |     |                                                                                                    |                                          |               |

图 6-18

添加从站后, DP 总线上出现了 EIB-PDSSE01 的从站示意图。

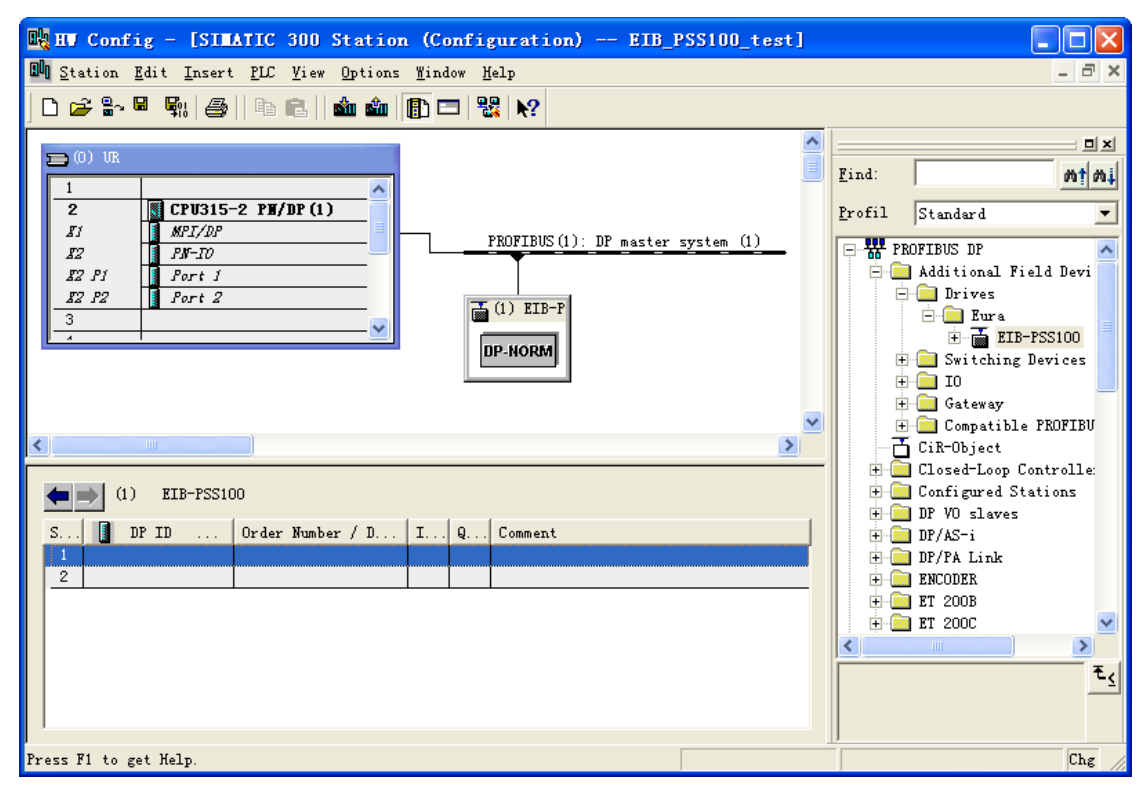

图 6-19 双击 DP 从站模块,出现如下界面。点击 PROFIBUS 出现新界面。

| Properties - DP                                                           | slave                              |                                                                  | × |
|---------------------------------------------------------------------------|------------------------------------|------------------------------------------------------------------|---|
| General Parameter<br>Module<br>Order number:<br>Family:<br>DP slave type: | Assignment<br>Drives<br>EIB-PSS100 | GSD file (type file):                                            |   |
| Designation:<br>Addresses<br>Diagnostic                                   | EIB-PSS100<br>2043                 | Node/Master System<br><u>P</u> ROFIBUS 1<br>DP master system (1) |   |
| SYNC/FREEZE Capa                                                          | bilities                           |                                                                  |   |
| E SANC                                                                    | FREEZE                             | 🔽 <u>W</u> atchdog                                               |   |
| <u>C</u> omment:                                                          |                                    |                                                                  |   |
|                                                                           |                                    |                                                                  | ~ |
| OK                                                                        |                                    | Cancel Help                                                      | , |

图 6-20

新的界面对 DP 从站的地址进行设置,要求与 EIB-PDSSE01 的地址开关相同,点击"OK"。

| Properties - PROFIBUS interface EIB-PSS100 |             |
|--------------------------------------------|-------------|
| General Parameters                         |             |
| Address:                                   |             |
|                                            |             |
| Transmission rate: 1.5 Mbps                |             |
| Subnet:                                    |             |
| PROFIBUS(1) 1.5 Mbps                       | <u>N</u> ew |
|                                            | Properties  |
|                                            | Delete      |
|                                            |             |
|                                            |             |
|                                            |             |
| OK Ca                                      | ncel Help   |

图 6-21 返回后,选择槽 1,双击下图右侧的 PPO1:4PKW, 2PZD。

|                                                          | ~ |                 |                                                                                                    |
|----------------------------------------------------------|---|-----------------|----------------------------------------------------------------------------------------------------|
| 2 CPV315-2 FM/BF (1)                                     |   | Eind:<br>Brofil | Steedard -                                                                                                    |
| IZ PI<br>IZ PI<br>IZ PI<br>Port 2<br>I Port 2<br>DP NORM | 8 |                 | Additional Field Devices<br>Drives<br>Euro<br>TRUPFSS100<br>Vniversal module<br>PPO 1: 4 PEM, 2<br>PPO 2: 4 PEM, 6<br>PPO 3: 0 PEM, 2<br>PPO 4: 0 PEM, 6<br>PPO 4: 0 PEM, 6<br>PPO 5: 4 PEM, 6<br>PPO 5: 4 PEM, 7<br>PEM, 7<br>PEM |

图 6-22

配置"PPO1: 4PKW 2PZD"到槽1和槽2。如图6-23所示。

| Station Edit Insert FLC Five Options Vindow Help                                                                                                    |                | Second Second Se |
|----------------------------------------------------------------------------------------------------|----------------|----------------------------------------------------------------------------------------------------|
|                                                                                                    |                | - 8                                                                                                    |
| Image: Second Second | Eind<br>Brofil | Stundard<br>Stundard<br>ROFIBUS BP<br>Additional Field Devices<br>Drives<br>E EIB-FSS100<br>Vaiversal module<br>PF0 1: 4 FD0 , 2<br>PF0 3: 0 FD0 , 2<br>PF0 3: 0 FD0 , 2<br>PF0 4: 0 FD0 , 2<br>PF0 4: 0 FD0 , 2                                                                                                    |
| Image: Contrast of the set Wein         I Add         Q Address         Consent           5         IDF ID         Order Number / Designation         I Add         Q Address         Consent           1         4AX         FPO 1: 4 FEF, 2 FZD         256, 263         256, 263         256, 263           2         2.47        > FFO 7: 7 FAP, 2 FZD         204, 267         244, 267                                                                                                    |                | PPD 5: 4 FRM , 10<br>- DO<br>- DO<br>- DO<br>- Compatible PROFIBUS DF Slave<br>- Compatible PROFIBUS DF Slave<br>- Cleade-Leep Controller<br>- Configured Stations                                                                                                    |

参数配置好后,点击 HW Config 窗口的下载按钮 🏜 。出现下图界面。

| Select Target Module    |       |      |
|-------------------------|-------|------|
| <u>T</u> arget modules: |       |      |
| Module                  | Racks | Slot |
| CPU315-2 PN/DP(1)       | 0     | 2    |
|                         |       |      |
| Select All              |       |      |
| OK Cancel               |       | felp |

图 6-24

根据用户系统的配置会出现以太网下载接口或者 MPI 接口确认界面。本例使用以太网下载接口。

| Select Wode Address                                                                             |                     |              |              |            |  |  |
|-------------------------------------------------------------------------------------------------|---------------------|--------------|--------------|------------|--|--|
| Over which station address is the programming device connected to the module CPU315-2 PN/DP(1)? |                     |              |              |            |  |  |
| <u>R</u> ack:                                                                                   | Rack:               |              |              |            |  |  |
| <u>S</u> lot:                                                                                   | 2                   |              |              |            |  |  |
| Target Station:                                                                                 | C Local             |              |              |            |  |  |
|                                                                                                 | C Can be reached by | means of gat | ewaz         |            |  |  |
| Enter connection                                                                                | to target station:  |              |              |            |  |  |
| IP address                                                                                      | MAC address         | Module type  | Station name | Module nam |  |  |
| 192.168.0.1                                                                                     |                     | CPU 315      | SIMATIC 3    | CPU 315    |  |  |
| <                                                                                               |                     |              |              | >          |  |  |
|                                                                                                 |                     |              |              |            |  |  |
| Accessible Nodes                                                                                |                     |              |              |            |  |  |
|                                                                                                 |                     |              |              |            |  |  |
|                                                                                                 |                     |              |              |            |  |  |
|                                                                                                 |                     |              |              |            |  |  |
|                                                                                                 |                     |              |              |            |  |  |
|                                                                                                 |                     |              |              |            |  |  |
| <                                                                                               |                     |              |              | >          |  |  |
|                                                                                                 |                     |              |              |            |  |  |
| <u>V</u> iew                                                                                    |                     |              |              |            |  |  |
| OK                                                                                              |                     |              | Cancel       | Help       |  |  |

图 6-25

### 6.5 参数配置

双击图 6-23 中的 EIB-PDSSE01 的图标, 弹出图 6-26 界面。PZD1、PZD2 与变频器功能码 参数的映射为固定关系,不允许用户设置。用户在"Device-Specific parameters"中设置 PZD3—PZD10 对应变频器功能码参数的地址映射关系。用户按照实际要求进行设置,没有设 置的默认为 0x0000,系统将跳过不对该地址对应的 DP 输入输出区进行处理。"PZD out"中 的"out"是针对 DP 主站的,即对应 DP 主站的输出区,"PZD in"中的"in"是针对 DP 主 站的,即对应 DP 主站的输入区。本例中选择的是 4PKW+2PZD, 而 PZD1 和 PZD2 的参数是 不需要设置的。

| Properties - DP slave |                                                 |        |          |  |  |
|-----------------------|-------------------------------------------------|--------|----------|--|--|
| Ge                    | General Parameter Assignment                    |        |          |  |  |
| [                     | Parameters                                      | Value  | <u>^</u> |  |  |
|                       | 📥 🔄 Device-specific parameters                  |        |          |  |  |
|                       | -E PZD3 OUT                                     | 0      |          |  |  |
|                       | - PZD4 OUT                                      | 0      |          |  |  |
|                       | -E PZD5 OUT                                     | 0      |          |  |  |
|                       | -E PZD6 OUT                                     | 0      |          |  |  |
|                       | —∭ PZD7 OUT                                     | 0      |          |  |  |
|                       | — PZD8 OUT                                      | 0      |          |  |  |
|                       | —∰ PZD9 OUT                                     | 0      |          |  |  |
|                       | -E PZD10 OUT                                    | 0      |          |  |  |
|                       | -E PZD3 IN                                      | 4097   |          |  |  |
|                       | E PZD4 IN                                       | 4098   |          |  |  |
|                       | - PZD5 IN                                       | 0      |          |  |  |
|                       | - PZD6 IN                                       | 0      |          |  |  |
|                       | E PZD7 IN                                       | 0      |          |  |  |
|                       | - PZD8 IN                                       | 0      |          |  |  |
|                       | - PZD9 IN                                       | 0      |          |  |  |
|                       | ווישן אז די די די די די די די די די די די די די | In     |          |  |  |
|                       |                                                 |        |          |  |  |
|                       | OK                                              | Cancel | Help     |  |  |

图 6-26

6.6 程序示例

#### SFC14, SFC15 指令说明

SFC14: 读 DP 从站的连续数据

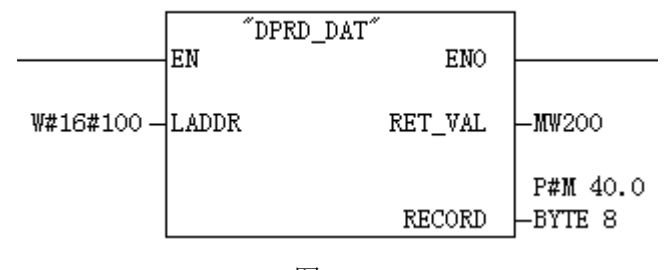

图 6-27

LADDR 表示从站在主站输入区的起始地址,此处 W#16#100 表示 IW256。 RET\_VAL 表示错误码。 RECORD 表示读取到的 DP 从站数据存储的起始地址。 SFC15: 写 DP 从站的连续数据

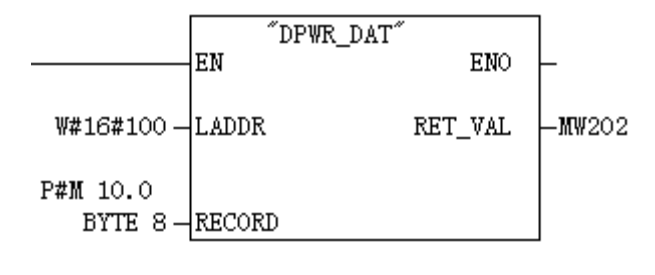

图 6-28

LADDR 表示从站在主站输出区的起始地址,此处 W#16#100 表示 QW256。 RECORD 表示要写到 DP 从站的数据存储的起始地址。 RET\_VAL 表示错误码。

执行图 6-29 所示程序, PKW 所对应的输出输入区数据将得到更新, 可完成通过 PKW 实 现变频器参数的读写。

#### Wetwork 2: Title:

Write or read PKW domain

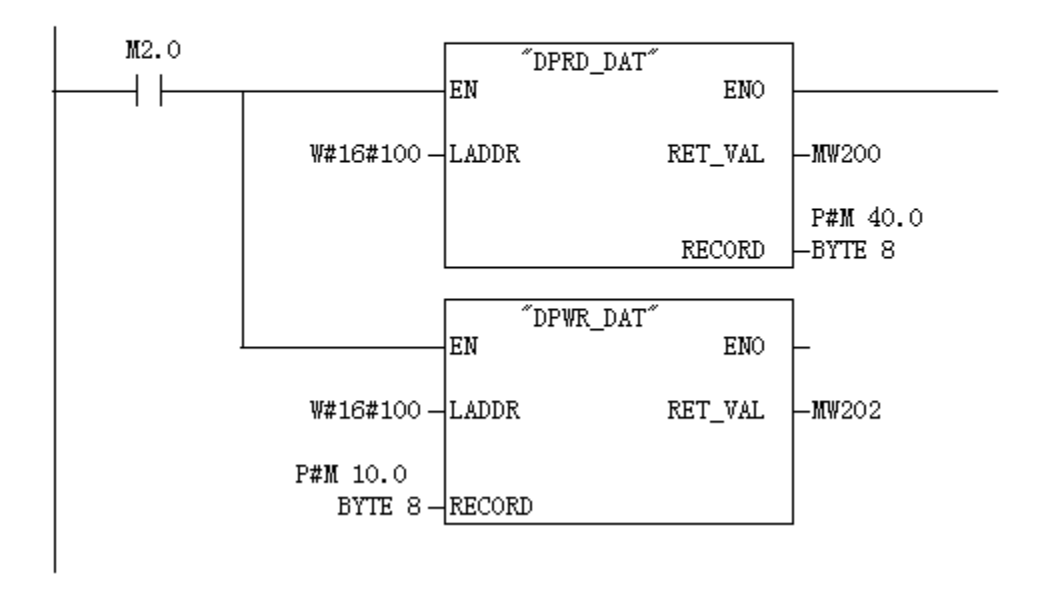

图 6-29

执行图 6-30 所示程序, PZD1、PZD2 所对应的输出输入区数据将得到更新,可完成 PZD 所对应的变频器参数的数据更新。

Network 3: Title:

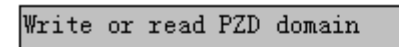

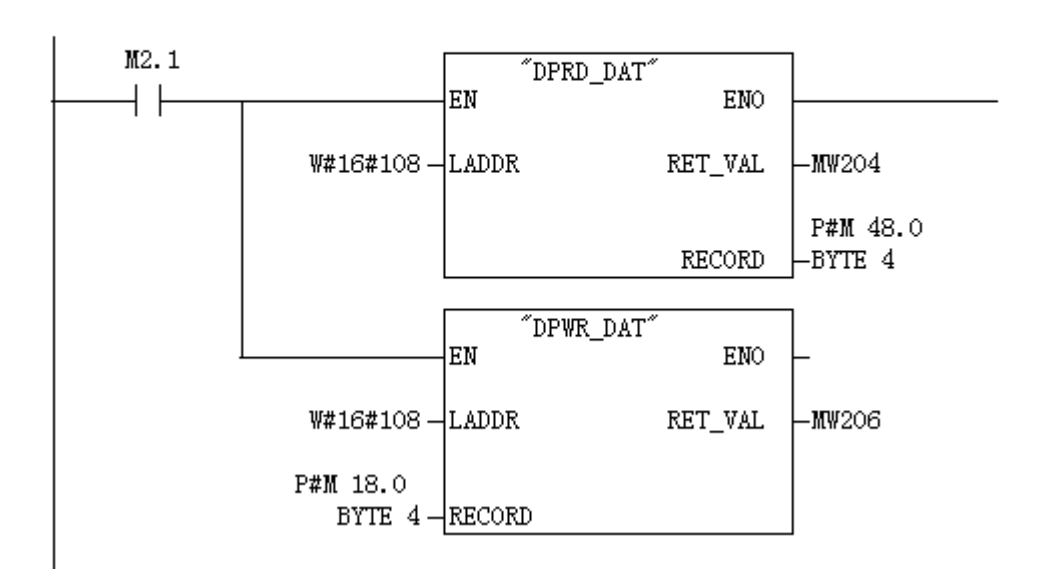

图 6-30

## 七、DPV1 非周期读写参数功能

### 7.1 DPV1 读写时序如下图:

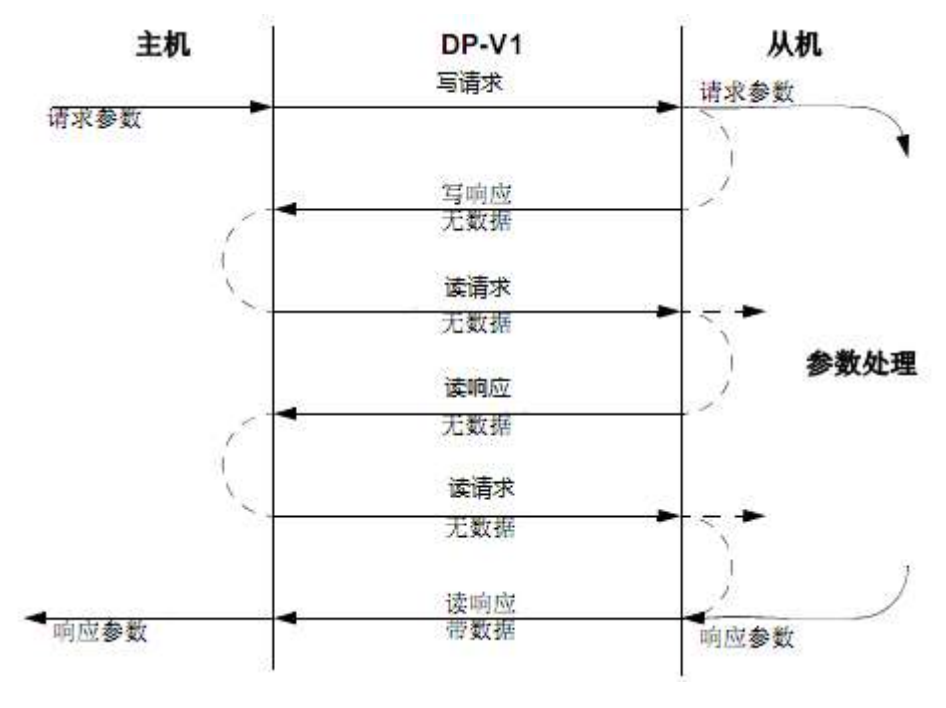

图 7-1

写请求(功能号 5Fh) 首先带有参数请求发送。从站通过返回的 DP-V1 写响应代码 5Fh 无数据来确认。然后再发送一个读请求 5Eh。如果从站仍然忙于内部参数处理,它将会返回一个读响应无数据。这种情况下,重复发送读请求直到返回响应数据。如果读写请求是无效的,将会返回一个带有错误代码的响应。

### 7.2 数据帧定义

数据帧中槽号必须为01h,索引必须为2Fh。

#### 写请求报文

| 字节号 | 内容     | 数值                |
|-----|--------|-------------------|
| 1   | 功能号    | 5Fh               |
| 2   | 槽号     | 01h               |
| 3   | 索引     | 2Fh               |
| 4   | 数据长度   | 读参数为4, 写参数为6      |
| 5   | 请求号    | 1-255(每次新的请求都要改变) |
| 6   | 请求 ID  | 1:读参数; 2:写参数      |
| 7   | 参数号高字节 | 0000hFFFFh        |

| 8  | 参数号低字节  |           |
|----|---------|-----------|
| 9  | 参数数值高字节 | 写参数时才有该字节 |
| 10 | 参数数值低字节 | 写参数时才有该字节 |

#### 写请求无数据响应

| 字节号 | 内容   | 数值           |
|-----|------|--------------|
| 1   | 功能号  | 5Fh          |
| 2   | 槽号   | 01h          |
| 3   | 索引   | 2Fh          |
| 4   | 数据长度 | 读参数为4, 写参数为6 |

#### 读请求报文

| 字节号 | 内容   | 数值  |
|-----|------|-----|
| 1   | 功能号  | 5Eh |
| 2   | 槽号   | 01h |
| 3   | 索引   | 2Fh |
| 4   | 数据长度 | 06h |

#### 读请求无数据响应

| 字节号 | 内容   | 数值  |
|-----|------|-----|
| 1   | 功能号  | 5Eh |
| 2   | 槽号   | 01h |
| 3   | 索引   | 2Fh |
| 4   | 数据长度 | 00h |

#### 读请求带数据响应

| 字节号 | 内容      | 数值                |
|-----|---------|-------------------|
| 1   | 功能号     | 5Eh               |
| 2   | 槽号      | 01h               |
| 3   | 索引      | 2Fh               |
| 4   | 数据长度    | 06h               |
| 5   | 请求号     | 1-255(每次新的请求都要改变) |
| 6   | 请求 ID   | 1:读参数             |
| 7   | 参数号高字节  | 0000hFFFFh        |
| 8   | 参数号低字节  |                   |
| 9   | 参数数值高字节 | 读参数时才有该字节         |
| 10  | 参数数值低字节 | 读参数时才有该字节         |

#### 错误响应

| 字节号 | 内容   | 数值         |
|-----|------|------------|
| 1   | 功能号  | DFh or DEh |
| 2   | 错误解码 | 总为 80h     |
| 3   | 错误码  | 00h-ffh    |

|  | 4 | 错误码 2 | 总为 00h |
|--|---|-------|--------|
|--|---|-------|--------|

#### 错误码定义

| Bit7—bit4 | Bit3—bit0 | 错误归类 | 含义     |
|-----------|-----------|------|--------|
| 10        | 0         | 应用错误 | 读错误    |
|           | 1         |      | 写错误    |
|           | 2         |      | 模块错误   |
|           | 37        |      | 保留     |
|           | 8         |      | 版本冲突   |
|           | 9         |      | 不支持功能  |
|           | 1015      |      | 用户定义   |
| 11        | 0         | 存取错误 | 无效索引   |
|           | 1         |      | 写长度错误  |
|           | 2         |      | 无效槽号   |
|           | 3         |      | 型号冲突   |
|           | 4         |      | 无效数据   |
|           | 5         |      | 状态冲突   |
|           | 6         |      | 拒绝访问   |
|           | 7         |      | 无效范围   |
|           | 8         |      | 无效参数   |
|           | 9         |      | 无效类型   |
|           | 1015      |      | 用户定义   |
| 12        | 0         | 资源错误 | 读取约束冲突 |
|           | 1         |      | 写入约束冲突 |
|           | 2         |      | 源繁忙    |
|           | 3         |      | 源丢失    |
|           | 47        |      | 保留     |
|           | 815       |      | 用户定义   |

## 7.3 应用说明

如果硬件配置如下图所示:

|   | 插 | DP ID | 订货号/标识                | I 地址    | Q 地址    | 注释 |
|---|---|-------|-----------------------|---------|---------|----|
| 1 | 1 | 4AX   | PPO 2: 4 PKW, 6 PZD   | 256263  | 256263  |    |
|   | 2 | 6AI   | > PPO 2: 4 PRW, 6 P2D | 264 275 | 264 275 |    |
|   |   |       |                       |         |         |    |

图 7-2

使用"WR\_REC"功能块写请求:

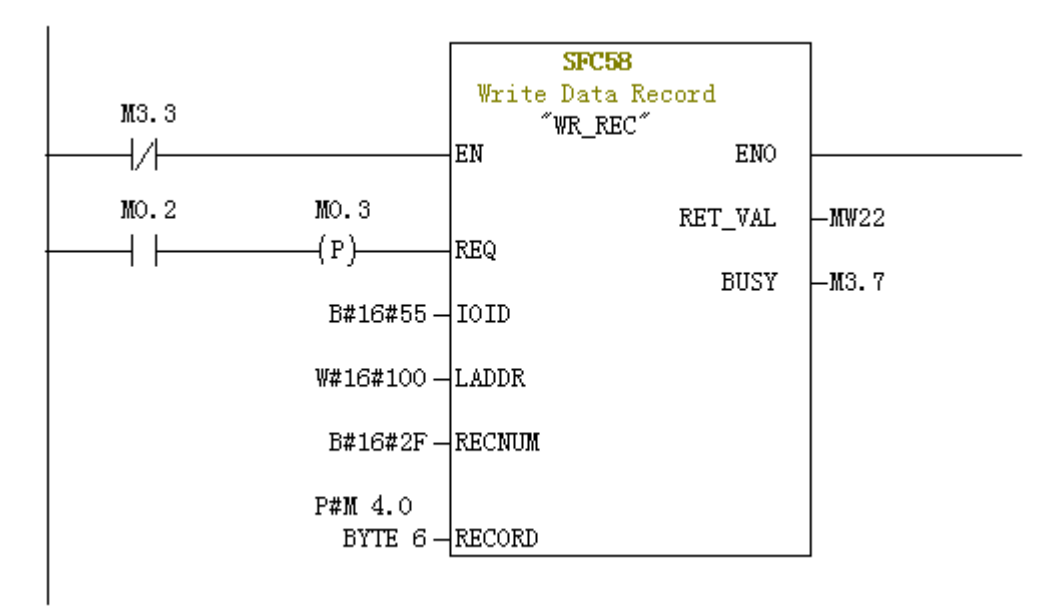

图 7-3

上图中 IOID 为 0x55 表示对应输出模块,LADDR 为 0x100,那么 0x100 对应输出模块, 根据上面的硬件配置,槽号为 0x01。RECNUM 表示索引。P#M 4.0 BYTE 6 表示写请求的数据 长度为 6 个字节,从 MB4 开始。

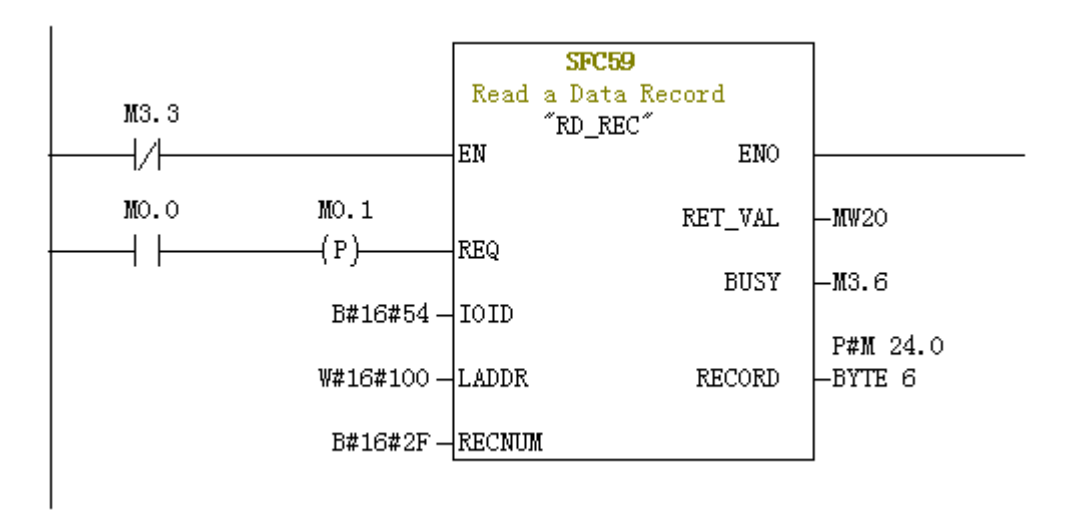

图 7-4

上图中 IOID 为 0x54 表示对应输入模块,LADDR 为 0x100,那么 0x100 对应输入模块, 根据上面的硬件配置,槽号为 0x01。RECNUM 表示索引。P#M 24.0 BYTE 6 表示读请求的数 据长度为 6 个字节,读到的数据存到已 MB24 开始的单元。

2018112301

扫描关注

欧瑞官方网站

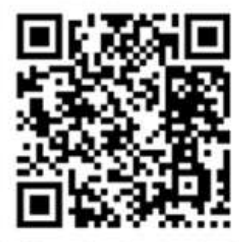

**ERAME STATE** 24小时服务热线: 4006-866-333 公司网址: www.euradrives.com 2018112301